## คำถาม: วิธีการเก็บผลการลงทะเบียนผ่านเว็บดำเนินการอย่างไร

การบันทึกผลการลงทะเบียนผ่านเว็บในแต่ละภาคการศึกษานั้น ก็เพื่อเป็นใช้เป็นหลักฐานในการ คำเนินการเกี่ยวกับการลงทะเบียนเรียนของนักศึกษากรณีที่เกิดปัญหาขึ้นจะได้ใช้เป็นหลักฐานประกอบได้

## **คำตอบ :** <u>ขั้นตอนการคำเนินการ</u>

 เมื่อนักศึกษาเข้าระบบ และ ได้ดำเนินการลงทะเบียนเรียนเรียบร้อยแล้ว ( มีรายการลงทะเบียน เรียน และค่าใช้ง่ายเกิดขึ้นแล้ว ) ก่อนออกจากระบบ ให้นักศึกษาไปที่เมนู File => save as (ตามรูปที่ 1)

 ตั้งชื่อไฟล์ตามภาคการศึกษาที่นักศึกษาลงทะเบียนในช่อง file name และเลือกประเภท ของไฟล์ที่จะบันทึกในช่อง save as type ในที่นี้ให้นักศึกษาเลือกบันทึกเป็นนามสกุล . mht (ดังรูปที่ 2)

3. เมื่อนักศึกษาบันทึกข้อมูลเรียบร้อยแล้ว จะได้ไฟล์ที่มีลักษณะดังรูปที่ 3 และเมื่อเปิดข้อมูลดูจะ ได้ข้อมูลตามรูปที่ 4

| Edit Vie                                                                                                    | M Eas                                                                                                  | orites Tools I                                                                                                    | Help                                                                                                   |                                         |                      |                                         |                                |                                                                                         |                                                                                                    |                        |                                                                                      | _)(_ |
|----------------------------------------------------------------------------------------------------|----------------------------------------------------------------------------------------------------|----------------------------------------------------------------------------------------------------|----------------------------------------------------------------------------------------------------|-----------------------------------------|----------------------|-----------------------------------------|--------------------------------|-----------------------------------------------------------------------------------------|----------------------------------------------------------------------------------------------------|------------------------|--------------------------------------------------------------------------------------|------|
| New                                                                                                    |                                                                                                    | •                                                                                                    | Carrier .                                                                                              |                                         |                      | 44                                      |                                |                                                                                         |                                                                                                    |                        |                                                                                      |      |
| Open<br>Edit with Micro                                                                                                    | coft Fro                                                                                               | Ctrl+O                                                                                                    | P bearun 7                                                                                             |                                         | S. @ ₪ . □           |                                         |                                |                                                                                         |                                                                                                    |                        |                                                                                      |      |
| Save                                                                                                    | SOLUTO                                                                                                 | Ctrl+S                                                                                                    | te/RegistByStuder                                                                                      | nt.aspx?stud_id=514011014               | 48                   |                                         |                                |                                                                                         |                                                                                                    | <b>×</b> 🔁 (           | Go Links                                                                             | »    |
| Save As                                                                                                    |                                                                                                    |                                                                                                    |                                                                                                    | Search 🚸 🥝 Games 🤜                      | • 🞧 Music 🔹 📕 Softw  | are 🔻 🛃 Webs                            | • 💽 PHP - N                    | ews 🔹                                                                                   | 🛄 ту                                                                                                    |                        |                                                                                      | »    |
| Page Setup                                                                                                    |                                                                                                    |                                                                                                    | สักมา                                                                                                  |                                         |                      |                                         |                                | 0                                                                                       | /                                                                                                    | Sec.                   | ~                                                                                    | -    |
| Print<br>Print Preview                                                                                                    |                                                                                                    | Ctrl+P                                                                                                    | เครินทร์                                                                                               |                                         |                      |                                         |                                | ค                                                                                       | ้แหาข้                                                                                                    | อมล                    | 1                                                                                    | -    |
|                                                                                                    |                                                                                                    |                                                                                                    | n System                                                                                               |                                         |                      |                                         |                                |                                                                                         | GITTO                                                                                                    | oloci                  | 12                                                                                   |      |
| oend<br>Import and Ex                                                                                                    | port                                                                                                   |                                                                                                    |                                                                                                    |                                         |                      |                                         |                                |                                                                                         |                                                                                                    |                        |                                                                                      |      |
| Propertiec                                                                                                    |                                                                                                    |                                                                                                    | · <mark> </mark>                                                                                       |                                         |                      |                                         |                                |                                                                                         |                                                                                                    |                        | khurana                                                                              |      |
| Work Offline                                                                                                    |                                                                                                    |                                                                                                    | 1                                                                                                    |                                         |                      |                                         |                                |                                                                                         |                                                                                                    |                        | ้ออกจากระ                                                                            | าบบ  |
| Close                                                                                                    |                                                                                                    |                                                                                                    |                                                                                                    |                                         |                      |                                         |                                |                                                                                         |                                                                                                    |                        |                                                                                      |      |
| <u> គឺឯកគណះ &gt; (</u>                                                                                                    | ลือกภาค                                                                                                | <u>าวิชา &gt; คณะวิหย</u> า                                                                                                    | ศาสตร์และเทคโน                                                                                         | <u>โลยีอตสาหกรรม</u> > 51401            | 110148(ผลการลงทะเบีย | лц)                                     |                                |                                                                                         |                                                                                                    |                        |                                                                                      |      |
|                                                                                                    |                                                                                                    |                                                                                                    |                                                                                                    |                                         |                      |                                         |                                |                                                                                         |                                                                                                    |                        |                                                                                      |      |
|                                                                                                    |                                                                                                    |                                                                                                    |                                                                                                    |                                         |                      |                                         |                                |                                                                                         |                                                                                                    |                        |                                                                                      |      |
| 5140110                                                                                                    | 148:                                                                                                   | นางสาวภาวิ                                                                                                    | ณา มากคง                                                                                               |                                         |                      |                                         |                                |                                                                                         |                                                                                                    |                        |                                                                                      |      |
| 5140110                                                                                                    | 148:                                                                                                   | นางสาวภาวิ                                                                                                    | ณา มากคง                                                                                               |                                         | 1                    | อมูลกัจไป แค.                           | ข้อมูลส่วนดีว                  | wa                                                                                      | การควทะเบีย                                                                                                    | u o                    | มลการเรียน                                                                           |      |
| 5140110                                                                                                    | 148 :                                                                                                  | นางสาวภาวิ                                                                                                    | ณา มากคง                                                                                               |                                         | L.                   | โอมูลกิ่วไป นศ.                         | ข้อมูลส่วนดีว                  | wa                                                                                      | การคุมทะเบีย                                                                                                    | u                      | ปลการเรียน                                                                           |      |
| 5140110.                                                                                                    | 148 :                                                                                                  | นางสาวภาวิ                                                                                                    | ณา มากคง                                                                                               |                                         | าคก                  | อบูลกั่วไป นค.                          | ข้อมูลส่วนดีว<br>ปีการศึกษา 2  | <b>wa</b><br>552 <b>v</b> (                                                             | การค <i>ม</i> ทะเบีย<br>แสดงผ                                                                                                    | เ <b>น</b><br>เลการลงเ | Janisเรียน<br>ทะเบียน                                                                |      |
| 5140110.<br>ภาคการศ์                                                                                                    | 148 :<br>จึกษา                                                                                         | <b>นางสาวภาวิ</b><br>ที่ : 1/2552                                                                                                    | ณา มากคง                                                                                               |                                         | ภาคก                 | โอบูลกิ่วไป นศ.                         | ข้อมูลส่วนด้ว<br>ปีการศึกษา 2  | <b>u</b> a<br>552 <b>v</b> (                                                            | การค <b>งกะเบีย</b><br>แสดงะ                                                                                                    | น ม                    | Jamsเรียน<br>ทะเบียน                                                                 |      |
| 5140110<br>ภาคการศ์<br>รหัสวิชา                                                                                                    | 148 :<br>จึกษา<br><sub>ฑอน</sub>                                                                       | นางสาวภาวิ<br>ที่ : 1/2552<br>ชื่อวิชา                                                                                                    | ณา มากคง                                                                                               |                                         | กาคก                 | โอบูลกั่วไป นศ.   <br>ารศึกษา 1 ⊻       | ข้อมูลส่วนด้ว<br>ปีการศึกษา 2  | มล<br>552 🔽 (<br>หน่วยกิต                                                               | การคงทะเบีย<br>แสดงะ<br>ประเภท                                                                                                    | น<br>มลการลงเ<br>สถานะ | มลการเรียบ<br>เทะเบียน<br>ครั้งที่                                                   |      |
| 5140110<br>ภาคการศ์<br>รหัสริชา<br><u>932-201</u>                                                                                                    | 148 :<br>จึกษา<br>ตอน<br>01                                                                            | <b>นางสาวภาวิ</b><br>ที่ : 1/2552<br>ร้อวรา<br>PRINCIPLES                                                                                                    | ณา มากคง<br>of Bioindust                                                                               | RY                                      | กาคก                 | โอบูลทั่วไป นศ.   <br>ารศึกษา 1 ⊻       | ข้อมูลส่วนดีว<br>ปีการศึกษา 2  | มล<br>552 🔽 (<br>หน่วยกิต<br>3                                                          | การคงกะเบีย<br>แสดงผ<br>ประเภท<br>C                                                                                                 | น มลการลงข<br>สถานะ    | ขลการเรียบ<br>เทะเบียน<br>ครั้งที่<br>1                                              |      |
| 5140110<br>ภาคการค์<br>รหัสวิชา<br><u>932-201</u><br>935-112                                                                                                    | 148 :<br>จึกบา<br>ตอน<br>01<br>01                                                                      | <mark>นางสาวภาวิ</mark><br>ที่ : 1/2552<br>ร้อวิชา<br>PRINCIPLES<br>SKILL IN SWI                                                                                                  | ณา มากคง<br>of Bioindust<br>ศพing                                                                      | RY                                      | กาคก                 | โอบูลกั่วไป นก.<br>ารศึกษา 1 ⊻          | ข้อมูลส่วนด้ว<br>ปีการศึกษา 2  | ี่ <b>ย</b> ล<br>552 ♥ (<br>หน่วยกิต<br>3<br>1                                          | การคงกะเบีย<br>แสดงะ<br>ประเภท<br>C<br>C                                                                                            | น<br>มลการลงเ<br>สถานะ | ขอการเรียน<br>ทะเบียน<br>ครั้งที่<br>1<br>1                                          |      |
| 5140110<br>ภาคการค์<br>รหัสวิชา<br>932-201<br>935-112<br>935-121                                                                                                    | <mark>148 :</mark><br>จึกษา<br>ดอน<br>01<br>01                                                         | <mark>นางสาวภาวิ</mark><br>ที่ : 1/2552<br>ร้ <sub>ยวิชา</sub><br>PRINCIPLES<br>SKILL IN SWI<br>MAN AND SO                                                                        | OF BIOINDUST                                                                                           | RY                                      | กาคก                 | โอบูลกัวไป นก.   <br>ารศึกษา 1 ♥        | ข้อมูลส่วนดีว<br>ปีการศึกษา [2 | ี <b>ย</b> ล<br>552 ♥ (<br>หน่วยกิท<br>3<br>1<br>3                                      | การควทะเบีย<br>แสดงะ<br>ประเภท<br>C<br>C<br>C                                                                                       | น มลการลงม<br>สถานะ    | มลการเรียน<br>เทะเบียน<br>ครั้งที่<br>1<br>1<br>1                                    |      |
| 5140110<br>ภาคการศ์<br>รหัสริชา<br>932-201<br>935-112<br>935-121<br>935-261                                                                                            | <b>148 :</b><br>จ <b>ึกบา</b><br>ดอน<br>01<br>01<br>01<br>01                                           | <mark>นางสาวภาวิ</mark><br>ที่ : 1/2552<br>รื <sub>้อริชา</sub><br>PRINCIPLES<br>SKILL IN SWI<br>MAN AND SC<br>ENGLISH CO                                                         | OF BIOINDUST<br>MING<br>CIETY                                                                          | RY<br>SKILLS1                           | กาคก                 | โอมูลกัวไป นก.   <br>ารศึกษา <b>1 ∨</b> | ข้อมูลส่วนด้ว<br>ปีการศึกษา 2  | ี <b>ย</b> ล<br>552 ♥ (<br>552 ♥ (<br>7 หน่วยกิต<br>3<br>1<br>3<br>3                    | <mark>าารถงาะเบีย</mark><br>แสดงะ<br>ประเภท<br>C<br>C<br>C<br>C                                                                     | น<br>เลการลงเ<br>สถานะ | มลการเรียบ<br>ทะเบียน<br>ครั้งที่<br>1<br>1<br>1<br>1                                |      |
| 5140110<br>ภาคการศ์<br>รหัสริชา<br>932-201<br>935-112<br>935-121<br>935-261<br>937-119                                                                                 | <b>148 :</b><br>จึกษา<br>ดอน<br>01<br>01<br>01<br>01<br>01                                             | <b>นางสาวภาวิ</b><br>ที่ : 1/2552<br>รึงวิชา<br>PRINCIPLES<br>SKILL IN SWI<br>MAN AND S0<br>ENGLISH CO<br>PRINCIPLES                                                              | OF BIOINDUST<br>MING<br>ICIETY<br>MUNICATION<br>OF PHYSICS                                             | RY<br>SKILLS I                          | กาคก                 | โอบูลกัวไป นก.   <br>ารศึกษา <b>1 ∨</b> | ข้อมูลส่วนด้ว<br>ปีการศึกษา 2  | ■<br>552 ▼ (<br>552 ▼ (<br>1<br>3<br>3<br>3<br>2                                        | การสงกรเบีย<br>แสดงห<br>ประเภท<br>C<br>C<br>C<br>C<br>C<br>C                                                                        | น<br>เลการลงเ<br>สถานะ | มลการเรียบ<br>เทะเบียน<br>ๆ ครั้งที่<br>1<br>1<br>1<br>1<br>1                        |      |
| <mark>ภาคการค์</mark><br>รหัสริษา<br>932-201<br>935-112<br>935-211<br>935-261<br>935-219<br>937-120                                                                    | <b>148 :</b><br><mark>ทึกษา</mark><br>ดอน<br>01<br>01<br>01<br>01<br>01<br>01<br>02                    | <b>นางสาวภาวิ</b><br>ที่ : 1/2552<br>รึงวิชา<br>PRINCIPLES<br>SKILL IN SWI<br>MAN AND SC<br>ENGLISH CO<br>PRINCIPLES<br>PRINCIPLES                                                | OF BIOINDUST<br>MING<br>ICIETY<br>MUNICATION<br>OF PHYSICS<br>OF PHYSICS LA                            | RY<br>SKILLS I<br>IBORATORY             | กาคก                 | เอบูลกัวไป นก.                          | ข้อมูลส่วนถีว<br>ปีการศึกษา 2  | <b>พล</b><br>552 <b>ง</b> (<br>552 <b>ง</b> (<br>7<br>1<br>3<br>3<br>2<br>1             | การถงามมีข<br>แสดงห<br>ประเภท<br>C<br>C<br>C<br>C<br>C<br>C<br>C<br>C<br>C                                                          | น เอการลงเ<br>สถานะ    | มลการเรียบ<br>ทะเบียน<br>ครั้งที่<br>1<br>1<br>1<br>1<br>1<br>1<br>1                 |      |
| <mark>ภาคการค์</mark><br>รหัสริษา<br>932-201<br>935-112<br>935-121<br>935-261<br>937-120<br>937-206                                                                    | <b>148 :</b><br><mark>ทึกษา</mark><br>01<br>01<br>01<br>01<br>01<br>01<br>02<br>01                     | <b>นางสาวภาวิ</b><br>ที่ : 1/2552<br>รึงวิชา<br>PRINCIPLES<br>SKILL IN SWI<br>MAN AND SC<br>ENGLISH CO<br>PRINCIPLES<br>PRINCIPLES<br>ANALYTICAL                                  | OF BIOINDUST<br>MING<br>ICIETY<br>MUNICATION<br>OF PHYSICS<br>OF PHYSICS LA<br>CHEMISTRY               | RY<br>SKILLS I<br>IBORATORY             | กาคก                 | ้อมูลกั่วไป แก.  <br>ารศึกษา <b>1 ⊻</b> | ข้อมูลส่วนถีว<br>ปีการศึกษา 2  | มะค<br>552 ♥ (<br>552 ♥ (<br>1<br>3<br>3<br>2<br>1<br>2<br>1<br>2                       | <mark>ປະເທກ</mark><br>ແສດນະ<br>ປະເທກ<br>C<br>C<br>C<br>C<br>C<br>C<br>C<br>C<br>C<br>C<br>C<br>C<br>C<br>C                          | น เอการลงเ<br>สถานะ    | มลการเรียบ<br>ทะเบียน<br>ครั้งที่<br>1<br>1<br>1<br>1<br>1<br>1<br>1<br>1<br>1       |      |
| <mark>ภาคการค์</mark><br>จังสีริษา<br>จังระวย1<br>จังระวย1<br>จังระวย1<br>จังระวย1<br>จังระวย1<br>จังระวย1<br>จังระวย1<br>จังระวย1<br>จังระวย1<br>จังระวย2<br>จังระวย2 | <b>148 :</b><br>ที <b>กษา</b><br>ทอน<br>01<br>01<br>01<br>01<br>01<br>01<br>02<br>01<br>02             | <mark>นางสาวภาวิ</mark><br>ที่ : 1/2552<br>ชื่อระ<br>PRINCIPLES<br>SKILL IN SWI<br>MAN AND SC<br>ENGLISH CO<br>PRINCIPLES<br>PRINCIPLES<br>PRINCIPLES<br>ANALYTICAL<br>ANALYTICAL | OF BIOINDUST<br>MING<br>ICIETY<br>MMUNICATION<br>OF PHYSICS<br>OF PHYSICS LA<br>CHEMISTRY<br>CHEMISTRY | RY<br>SKILLS I<br>ABORATORY             | กาคก                 | โอมูลกัวไป แก.  <br>ารศึกษา <b>1 ⊻</b>  | ข้อมูลส่วนถีว<br>ปีการศึกษา 2  | มะค<br>552 ♥ (<br>552 ♥ (<br>7<br>552 ♥ (<br>7<br>552 ♥ (<br>7<br>1<br>2<br>1<br>2<br>1 | <mark>ປະເທກ</mark><br>ແສດນະ<br>ປະເທກ<br>C<br>C<br>C<br>C<br>C<br>C<br>C<br>C<br>C<br>C<br>C<br>C<br>C<br>C<br>C<br>C<br>C<br>C<br>C | น มลการลงเ<br>สถานะ    | มลการเรียน<br>พระเบียน<br>ครั้งที่<br>1<br>1<br>1<br>1<br>1<br>1<br>1<br>1<br>1      |      |
| รับ 40110<br>รัพสริชา<br>932-201<br>935-112<br>935-251<br>937-205<br>937-205                                                                                           | <b>148 :</b><br><mark>ที่กษา</mark><br>พอน<br>01<br>01<br>01<br>01<br>01<br>01<br>02<br>01<br>02<br>01 | <mark>นางสาวภาวิ</mark><br>ที่ : 1/2552<br>รื <sub>้อริชา</sub><br>PRINCIPLES<br>SKILL IN SWI<br>MAN AND SC<br>ENGLISH CO<br>PRINCIPLES<br>PRINCIPLES<br>ANALYTICAL<br>BIOCHEMIST | OF BIOINDUST<br>MING<br>ICIETY<br>MMUNICATION<br>OF PHYSICS LA<br>CHEMISTRY<br>CHEMISTRY L<br>BY       | RY<br>SKILLS I<br>BORATORY<br>ABORATORY | ภาคก                 | โอมูลกัวไป แก.  <br>ารศึกษา <b>1 ⊻</b>  | ข้อมูลส่วนถีว<br>ปีการศึกษา 2  | พน่วยกิท<br>3<br>1<br>3<br>2<br>1<br>2<br>1<br>2<br>1<br>2<br>1<br>3                    | การคงกะเบีย<br>แสดงะ<br>C<br>C<br>C<br>C<br>C<br>C<br>C<br>C<br>C<br>C<br>C<br>C<br>C<br>C<br>C<br>C<br>C<br>C<br>C                 | น มลการลงเ<br>สถานะ    | มลการเรียน<br>พระเบียน<br>ครั้งที่<br>1<br>1<br>1<br>1<br>1<br>1<br>1<br>1<br>1<br>1 |      |

รูปที่ 1 แสดงการบันทึกข้อมูลผลการลงทะเบียน

| 1 [ผลการลงทะเร         | บียนนักศึก                                                                                        |                                                                  | บบสารสนเทศนักศึก                                                                                 |                                                                       | oft Intern  | et Explo | orer           |                                          |                 |                                   |                       |                       |            |                       |                  |
|------------------------|---------------------------------------------------------------------------------------------------|------------------------------------------------------------------|--------------------------------------------------------------------------------------------------|-----------------------------------------------------------------------|-------------|----------|----------------|------------------------------------------|-----------------|-----------------------------------|-----------------------|-----------------------|------------|-----------------------|------------------|
| ave Web Page           | 9                                                                                                 |                                                                  |                                                                                                  |                                                                       |             |          | ? 🛛            |                                          |                 |                                   |                       |                       |            |                       |                  |
| Save in:               | 🚱 Des                                                                                             | sktop                                                            |                                                                                                  | *                                                                     | GØ          | 🤊 🛄 •    |                |                                          | -28             |                                   |                       |                       |            |                       |                  |
| My Recent<br>Documents | My D<br>My C<br>My N<br>My N                                                                      | ocuments<br>Computer<br>Ietwork Play                             | ies                                                                                              |                                                                       |             |          |                | ware •                                   | 🛃 Webs          | • 💽 PHI                           | P - News 🔻            | UT 10                 | ✓ ⇒        | Go Links              | » 🐔<br>»   🛨     |
| Desktop                | ilogo<br>ipic_p<br>ic_nue<br>inue<br>ionue                                                        | beopleedu<br>ฏิบัติในการส                                        | งทะเบียนผ่านเว็บ 2_2                                                                             | 52                                                                    |             |          |                |                                          |                 |                                   | F                     | า้นหาข้               | อมูล       | 9                     |                  |
| My Documents           | <ul> <li>ข้อมูง</li> <li>งานห</li> <li>งานห</li> <li>จำกัด</li> <li>ตรวล</li> <li>ตรวล</li> </ul> | ลแนบการะง<br>เน้าจอ17022<br>เจ้านวน2_52<br>สอบคำร้อง<br>สอบสถานะ | าน 16 ส.ค. 52-15 กพ<br>2552<br>ผู้ถู้กองหุนฯ                                                     | 53                                                                    |             |          |                |                                          |                 |                                   |                       |                       |            | khruawan<br>aanannses | <u>แt</u><br>มาม |
| My Computer            | 🧰 ໃນແລ້<br>🦳 ໂປຣແ                                                                                 | จึงผลการลงท<br>เกรมแจงค่าช                                       | าะเบียน<br>รรรมเนียมเหมาจ่าย                                                                     |                                                                       |             |          |                | ບົຍແ)                                    |                 |                                   |                       |                       |            |                       |                  |
| My Network             | File name<br>Save as<br>Encoding                                                                  | e:<br>type:<br>g:                                                | reg_1_52<br>Web Page, complete<br>Web Page, complete<br>Web Archive, single<br>Web Page, HTML oi | : (*.htm;*.html)<br>(*.htm;*.html)<br>ile (*.mht)<br>ily (*.htm;*.htm |             | ~        | Save<br>Cancel | <i>ขอมูล</i> กัว<br>การศึกษ <sup>ะ</sup> | 10 un.<br>n 1 💌 | ขอบูลสว<br>ปีการศึกษ <sub>ั</sub> | ພຄັງ ພຄ<br>າ 2552 💌 ( | เการความเบีย<br>แสดงห | <b>น</b> เ | มลการเรือน<br>ทะเบียน |                  |
| รหัสวิชา               | ตอน ชื่                                                                                           | อวิชา                                                            | Text File (*.txt)                                                                                |                                                                       | ~           |          |                |                                          |                 |                                   | หน่วยกิด              | ประเภท                | สถานะ      | ครั้งที่              |                  |
| <u>932-201</u>         | 01 F                                                                                              | RINCIPL                                                          | ES OF BIOINDUS                                                                                   | TRY                                                                   |             |          |                |                                          |                 |                                   | 3                     | С                     |            | 1                     |                  |
| <u>935-112</u>         | 01 S                                                                                              | KILL IN S                                                        | WIMMING                                                                                          |                                                                       |             |          |                |                                          |                 |                                   | 1                     | С                     |            | 1                     |                  |
| <u>935-121</u>         | 01 M                                                                                              | IAN ANE                                                          | SOCIETY                                                                                          |                                                                       |             |          |                |                                          |                 |                                   | 3                     | С                     |            | 1                     |                  |
| <u>935-261</u>         | 01 E                                                                                              | NGLISH                                                           | COMMUNICATIO                                                                                     | N SKILLS I                                                            |             |          |                |                                          |                 |                                   | 3                     | С                     |            | 1                     |                  |
| <u>937-119</u>         | 01 F                                                                                              | RINCIPL                                                          | ES OF PHYSICS                                                                                    |                                                                       |             |          |                |                                          |                 |                                   | 2                     | С                     |            | 1                     |                  |
| 937-120                | 02 F                                                                                              | RINCIPL                                                          | ES OF PHYSICS                                                                                    | LABORAT                                                               | ORY         |          |                |                                          |                 |                                   | 1                     | С                     |            | 1                     |                  |
| 937-206                | 01 A                                                                                              | NALYTI                                                           | CAL CHEMISTRY                                                                                    |                                                                       |             |          |                |                                          |                 |                                   | 2                     | С                     |            | 1                     |                  |
| <u>937-207</u>         | 02 A                                                                                              | NALYTI                                                           | CAL CHEMISTRY                                                                                    | LABORAT                                                               | ORY         |          |                |                                          |                 |                                   | 1                     | С                     |            | 1                     |                  |
| 937-265                | 01 B                                                                                              | BIOCHEM                                                          | ISTRY                                                                                            |                                                                       |             |          |                |                                          |                 |                                   | 3                     | С                     |            | 1                     |                  |
| )                      |                                                                                                   |                                                                  |                                                                                                  |                                                                       |             |          |                |                                          |                 |                                   |                       | É                     | 👌 😏 Lo     | cal intranet          |                  |
| start                  | 1                                                                                                 | @ »                                                              | Forms 4.5 (Run                                                                                   | 24                                                                    | Microsoft O | ffi 👻    | 7 Internet     | Expl                                     | 🖾 ราย           | กนผลประเมิน                       | 🔟 m                   | รบันทึกผลการ          | ion E      | N 🔇 🖸                 | 111              |

รูปที่ 2 แสดงการบันทึกผลการลงทะเบียนเป็นนามสกุล . mht

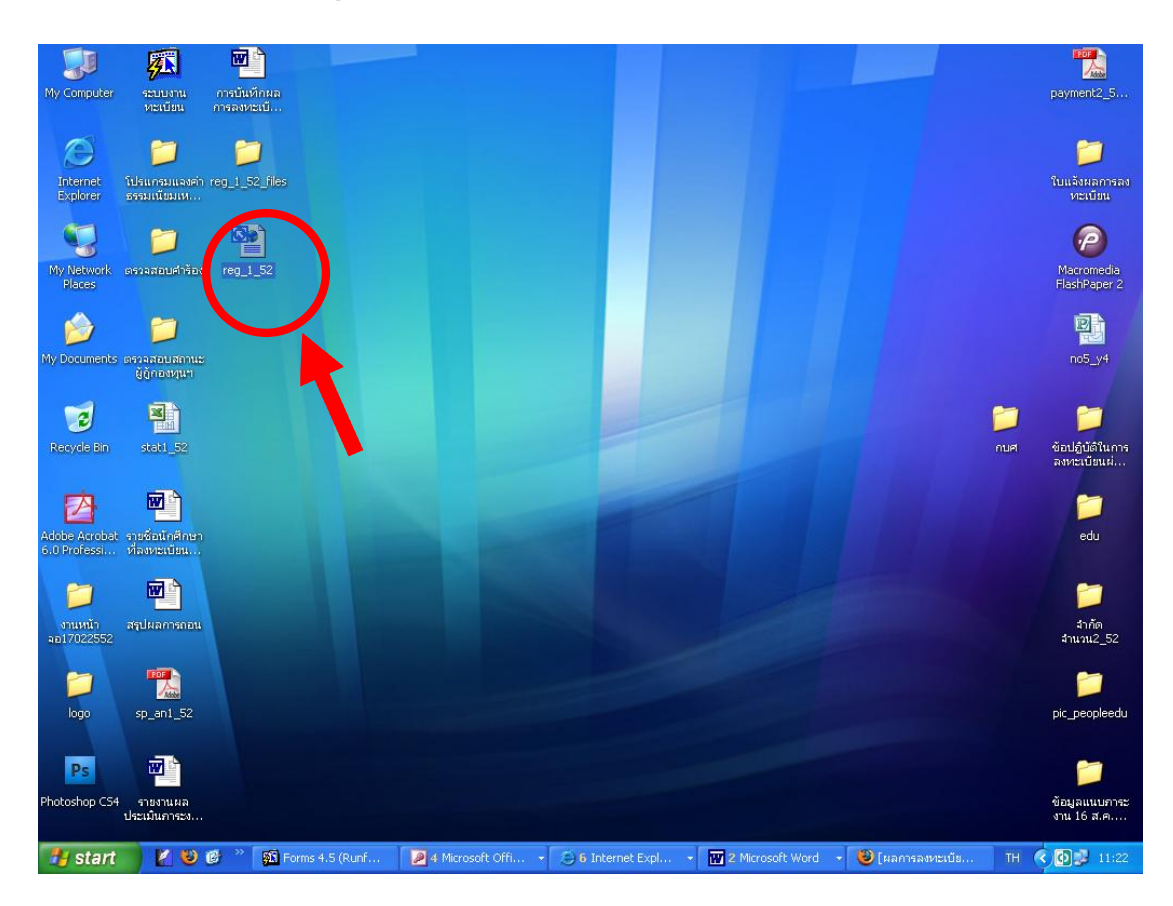

ร**ูปที่ 3** แสดงไฟล์ที่บันทึกเป็นนามสกุล . mht

| (ผลการลง                   | ทะเบียน          | นักศึกษา] - ระบบสารสนเทศนักศึกษา - Mozilla Firefox                                                   |            |              |          |                   |     |
|----------------------------|------------------|----------------------------------------------------------------------------------------------------|------------|--------------|----------|-------------------|-----|
| <u>ฟ</u> ้ม แ <u>ก้</u> ใข | ปุ่มมอ           | ประวัติ ที่ค้นหน้าเว็บ เครื่องมือ ช่วยเหลือ                                                          |            |              |          |                   |     |
| <)>)-                      | C                | X 🏠 ( 🗋 file:///C:/Documents and Settings/Administrator/Desktop/reg_1_52.htm                         | ŵ          | • <b>G</b> • | Google   |                   |     |
| ์ เข้าชมบ่อย               | 🥐 เริ่ม          | ที่นี้ 🔝 ช่าวล่าสุด 🗋 Customize Links 📄 Free Hotmail 📄 Windows Marketplace 📄 Windows Media 📄 Windows |            |              |          |                   |     |
| PEUE                       |                  | 🔹 🗸 🖓 Search 🕓 Games - 🎧 Music - 📕 Software - 🌠 Webs - 🚯 PHP - New                                   | is • 🛄 T   | V DID        | BBC li*  |                   |     |
| Å s                        | -11112           | กรสแกสมักศึกษา                                                                                       |            |              |          | 1                 |     |
|                            | Uni              | วิทยาลัยสงขลานครินทร                                                                                 | F          | านหาข        | อมูล     | 1                 |     |
| PSU PSU                    | Stud             | ent Information System                                                                               |            |              | 0        | 1                 |     |
| น้าแรก :: ช                | ้อมูลทั่วไป      | :: :: คับหาข้อมูล                                                                                    |            |              |          | •                 |     |
|                            | 1                |                                                                                                    |            |              |          | khruawar          | n.t |
| ค้นหา                      | 0143             | คนหา                                                                                                 |            |              |          | ออกจากระ          | บบ  |
| oogaann                    |                  | 000/03/00/01                                                                                         |            |              |          |                   |     |
| <u>เลือกคณะ</u> >          | <u>เลือกภาคร</u> | <u>ชา &gt; คณะวิทยาศาสตร์และเทคโนโลยีอุตสาหกรรม</u> > 5140110148(ผลการลงทะเบียน)                     |            |              |          |                   |     |
| 51401101                   | 48 1             | วงสาวกาวิกา บากคง                                                                                    |            |              |          |                   |     |
| 51101101                   |                  |                                                                                                    |            |              |          |                   |     |
|                            |                  | ขอบูลที่วไป นค. ขอบูลส่วนใ                                                                           | io ua      | ลการสงทะเบีย | u w      | ลการเรียน         |     |
|                            |                  | energedieven 1                                                                                       | 🗸 ปีอาเสีย | NO 2552 V    | Lute way | าวสาว มอะเมียม    |     |
|                            |                  |                                                                                                    | UPI ISPIRI | 81 2352      | Langean  | 1 1929 9 10 10 21 |     |
| ภาคการค                    | จึกษาที          | : 1/2552                                                                                             |            |              |          |                   |     |
| รห์สวิชา                   | ຕວນ              | ชื่อวิชา                                                                                             | หน่วยกิด   | ประเภท       | สถานะ    | ครั้งที่          |     |
| <u>932-201</u>             | 01               | PRINCIPLES OF BIOINDUSTRY                                                                            | 3          | С            |          | 1                 |     |
| <u>935-112</u>             | 01               | SKILL IN SWIMMING                                                                                    | 1          | C            |          | 1                 |     |
| <u>935-121</u>             | 01               | MAN AND SOCIETY                                                                                      | 3          | С            |          | 1                 |     |
| <u>935-261</u>             | 01               | ENGLISH COMMUNICATION SKILLS I                                                                       | 3          | C            |          | 1                 |     |
| 937-119                    | 01               | PRINCIPLES OF PHYSICS                                                                                | 2          | C            |          | 1                 |     |
| 937-120                    | 02               | PRINCIPLES OF PHYSICS LABORATORY                                                                     | 1          | С            |          | 1                 |     |
| 937-206                    | 01               | ANALYTICAL CHEMISTRY                                                                                 | 2          | С            |          | 1                 |     |
| 937-207                    | 02               | ANALYTICAL CHEMISTRY LABORATORY                                                                      | 1          | с            |          | 1                 |     |
| 937-265                    | 01               | BIOCHEMISTRY                                                                                         | 3          | c            |          | 1                 |     |
| 937-266                    | 01               | BIOCHEMISTRY LABORATORY                                                                              | 1          |              |          | 1                 |     |
| 337-200                    | 01               | BLOCHEMISTRY EABORATORY                                                                              | 3 <u>4</u> | C            |          |                   |     |
| v                          | 1.0.41           | <u> </u>                                                                                             |            |              |          |                   |     |
| tps://sis.sura             | at.psu.ad        | .th/Private/RegistByStudent.aspx?stud_id=5140110148                                                  |            |              |          |                   |     |
|                            |                  |                                                                                                    | -          | 1            |          | 1                 |     |
| start                      | 1                | 😻 🚱 🍼 🐒 Forms 4.5 ( 🛛 🔎 4 Microsof 👻 🕞 6 Internet 👻 🔣 🖓 🖓 🖓 🖓                                        | การลงห     | 🛛 🕹 ส่วนเล   | หรืม     | EN <              | O S |

ร**ูปที่ 4** แสดงการเปิดไฟล์ข้อมูลที่เป็นนามสกุล . mht